## Comment encaisser à travers mon espace dédié (https://espace-ptl.ancv.com)

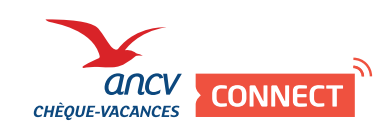

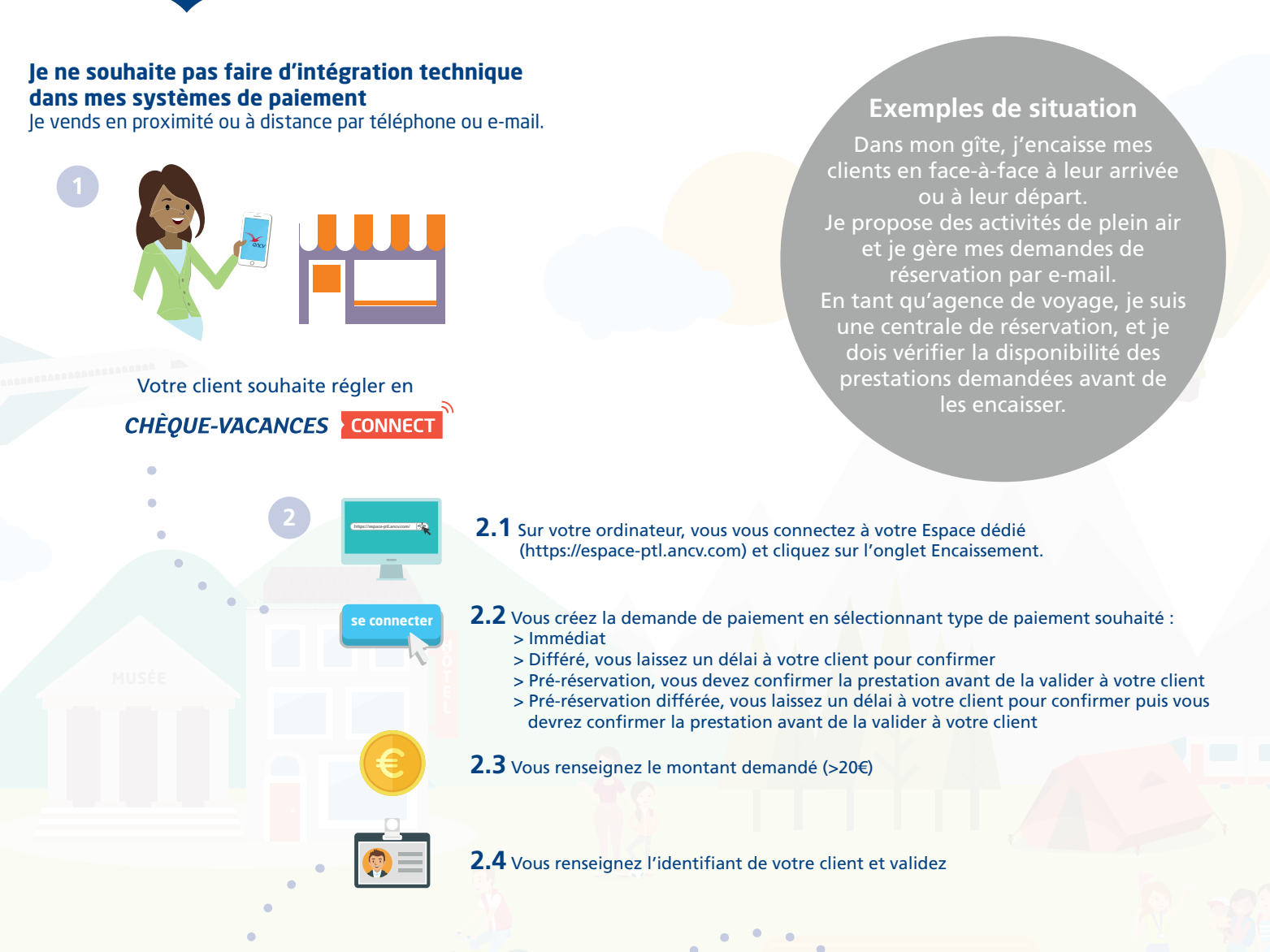

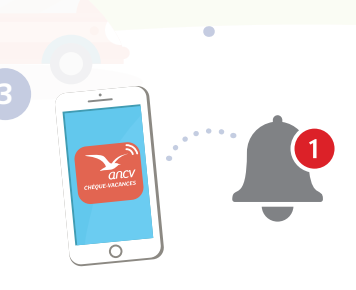

Votre client reçoit une notification sur son App. Il ajuste au besoin le paiement, compose son code personnel pour valider le paiement.

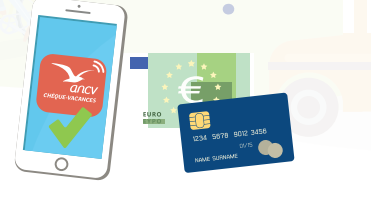

Le paiement est validé. Votre client complète, si nécessaire, son paiement avec un autre moyen de paiement que vous acceptez.

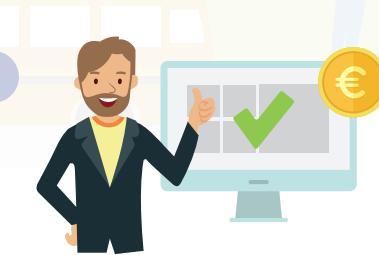

C'est fait ! Dans votre espace dédié, vous retrouvez le détail du paiement. 5 jours ouvrés après, la transaction est remboursée directement sur votre compte bancaire.

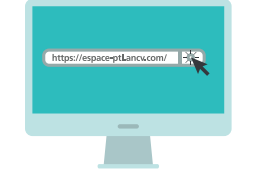

Rendez-vous sur mon espace dedié https://espace-ptl.ancv.com

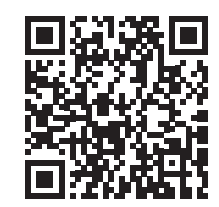

En savoir plus en vidéo